## Anleitung - Lohnbits® Web-Client Registrierung ohne App

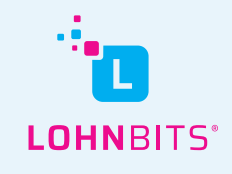

Stand: 20.10.2022

Im Lohnbits<sup>®</sup> Web-Client können Sie sich auch ohne Lohnbits<sup>®</sup>-App und dafür mit einem SMS-Code von Ihrer Personalabteilung registrieren.

| LOHNBITS"                                               |
|---------------------------------------------------------|
| Login<br>Benutzer / E-Mail<br>Passwort / Einmalkennwort |
| Passwort vergessen? Registrieren                        |

Gehen Sie auf "web.lohnbits.de" und klicken Sie auf "Registrieren".

| Registrieren                                   |
|------------------------------------------------|
| SMS-Code<br>Neuer Benutzername ( z.B. E-Mail ) |
| Neues Passwort                                 |
| Weiter Abbrechen                               |

Oben geben Sie den SMS-Code ein, diesen bekommen Sie von Ihrer Personalabteilung. Geben Sie nun einen frei gewählten Nutzernamen oder Ihre E-Mail-Adresse ein und wählen Sie ein Passwort aus. (Wir empfehlen, dass Sie sich mit Ihrer EMail-Adresse registrieren. Diese wird von uns nicht zum Mailverkehr genutzt, sondern dient nur als Ihr Benutzername.) Klicken Sie anschließend auf "Weiter".

| Registrieren     |
|------------------|
| Vorname          |
| Nachname         |
|                  |
| Tag.Monat.Jahr   |
| Weiter Abbrechen |

Geben Sie nun bitte noch Ihren Vor- und Nachnamen ein, sowie diese auch auf Ihrer Lohnabrechnung stehen und Ihr Geburtsdatum. Klicken Sie auf "Weiter".

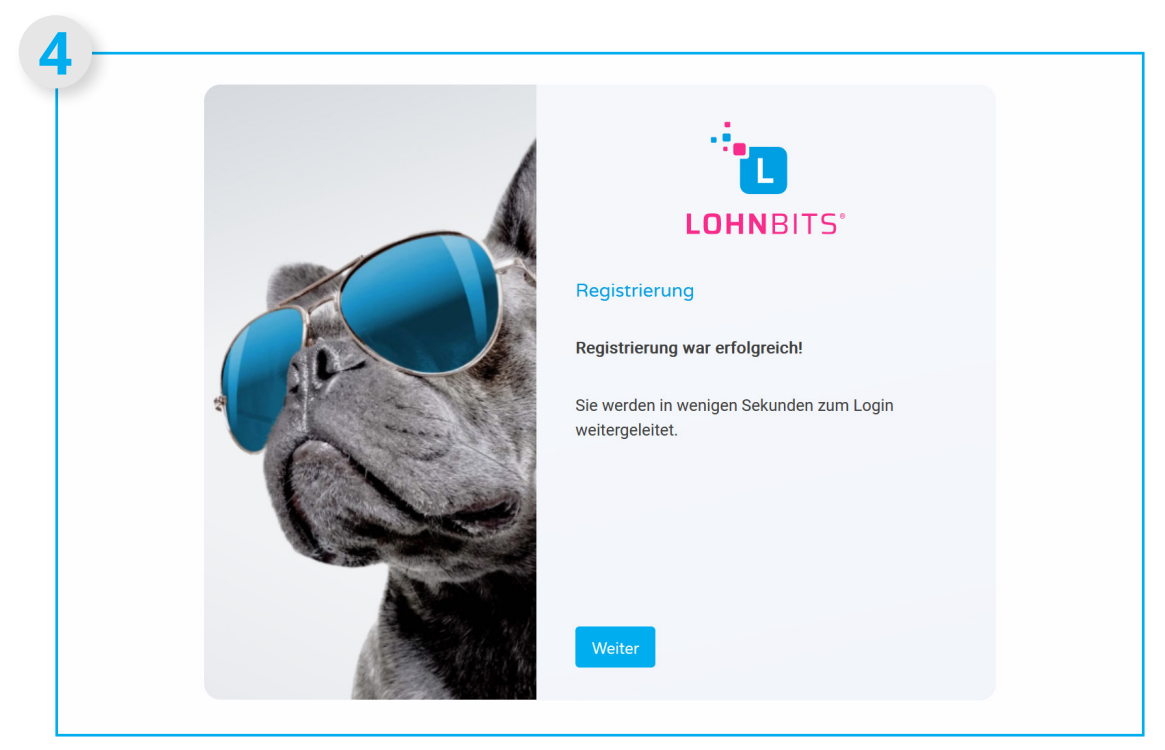

Wenn Ihre Registrierung erfolgreich war, sehen Sie diese Seite. Sie müssen hier nichts tun und werden zum Login weitergeleitet. Falls dies nicht passieren sollte, klicken Sie auf "Weiter".

| 5 | LOHNBITS"                        |
|---|----------------------------------|
|   | Login<br>Benutzer / E-Mail       |
|   | Passwort / Einmalkennwort        |
|   | Passwort vergessen? Registrieren |
|   | Weiter                           |

Sie wurden zum Login weitergeleitet. Hier können Sie sich nun mit Ihrem zuvor gewählten Nutzernamen oder Ihre E-Mail-Adresse und Ihrem Passwort anmelden.